# PAROLES ATJAUNOŠANA **MOODLE (OFFICE 365)** VIDĒ

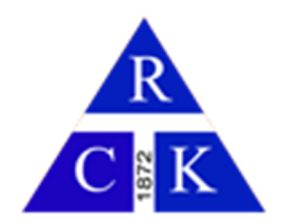

Paroli gadās aizmirst. Tas notiek ar visiem. Tādās situācijās

- a) Mēģinām tikt galā paši
- b) Lūdzam palīdzību sistēmas administratoram

Šeit aplūkosim, kādi priekšdarbi jāveic, lai šādā situācijā spētu atgūt pieeju sistēmai patstāvīgi. Jo administrators šajā brīdī var būt nepieejams, vai pēc jūsu 5 lūguma vairs nedarīs to tik raiti ③.

#### LIETOTĀJA ALTERNATĪVI KONTAKTI

Lai veiktu paroles atjaunošanu, nepieciešams norādīt alternatīvus kontaktus. Tie var būt

- a) Telefona numurs (tiks nosūtīta īsziņa ar autorizācijas kodu)
- b) Alternatīvs, ārējais e-pasts (kurš nav \*\*\*@rck.lv)

#### KONTAKTU NORĀDĪŠANA

Šie priekšdarbi veicami, kamēr mums ir pieeja savam kontam, jeb mēs vēl atceramies savu paroli.

lelogojamies Moodle.

ĪSAIS CEĻŠ

Atveram pārlūka logā sekojošu adresi

https://mysignins.microsoft.com/security-info

#### GARAIS CEĻŠ

Ja neizdodas atvērt pārlūkā adresi, nepieciešamajā logā var nonākt sekojoši:

#### 1. Izvēlamies Office

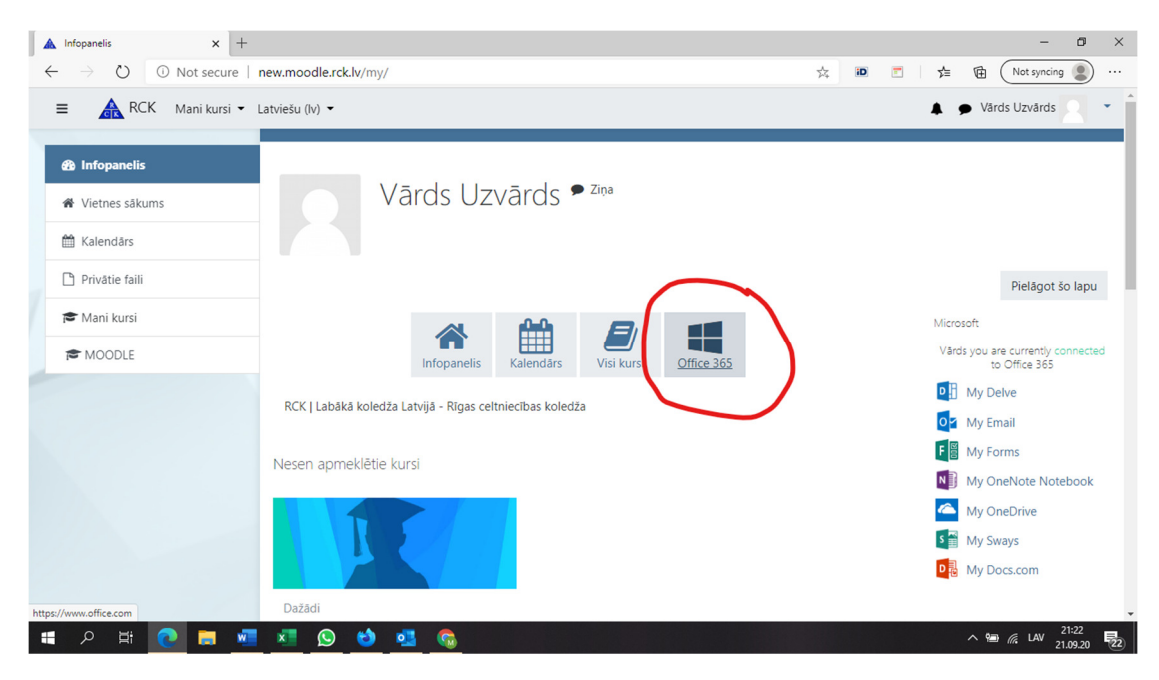

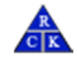

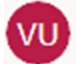

Office logā meklējam My Account. Sākumā atveram apļa ikonu ar saviem iniciāļiem, tad My account

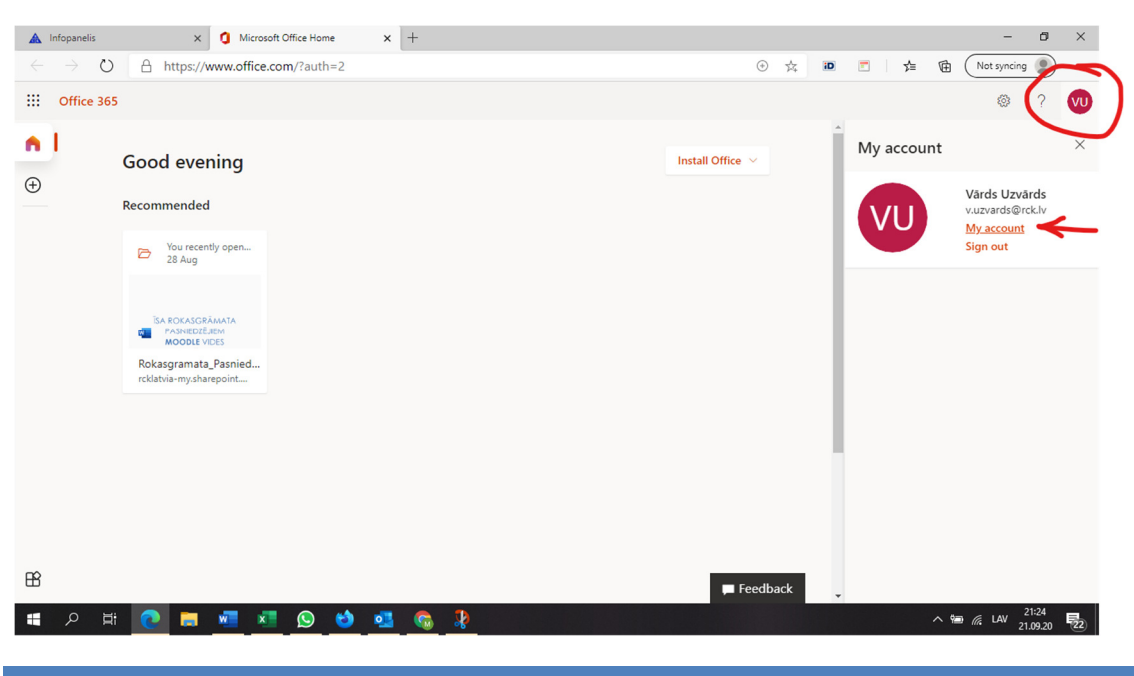

# KONTAKTU NORĀDĪŠANA

Savā profilā atveram drošības iestatījumus un pievienojam saziņas metodi

| 🛦 Infopanelis                                                              | x 👪 My Sign-Ins x +                                                                               |   |    |            |         | - 0       | × |
|----------------------------------------------------------------------------|---------------------------------------------------------------------------------------------------|---|----|------------|---------|-----------|---|
| $\leftarrow$ $\rightarrow$ $\circlearrowright$ $\land$ htt                 | ps://mysignins.microsoft.com/security-info                                                        | 荈 | iD | <b>=</b> 5 | Not Not | syncing 関 |   |
| My Sign-ins $ 	imes $                                                      |                                                                                                   |   |    |            |         | ?         |   |
| <ul> <li>R Overview</li> <li>𝒫 Security info</li> <li>Interview</li> </ul> | Security info<br>These are the methods you use to sign in to your account or reset your password. |   |    |            |         |           |   |
| Devices     Privacy                                                        | No items to display.                                                                              |   |    |            |         |           |   |
|                                                                            |                                                                                                   |   |    |            |         |           |   |
|                                                                            |                                                                                                   |   |    |            |         |           |   |
|                                                                            |                                                                                                   |   |    |            |         |           |   |
|                                                                            |                                                                                                   |   |    |            |         | 21-21     |   |

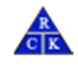

## TELEFONS

### Izvēlamies metodi – Telefons

| Add a method                        |        |        |
|-------------------------------------|--------|--------|
| Which method would you like to add? |        |        |
| Phone                               |        | $\sim$ |
|                                     | Cancel | Add    |

Telefonam noradām reģiona kodu Latvija un savu telefona numuru.

| Phone                                                                         |                                                                         |
|-------------------------------------------------------------------------------|-------------------------------------------------------------------------|
| You can prove who you a<br>texting a code to your ph<br>What phone number wou | re by answering a call on your phone or<br>one.<br>Jld you like to use? |
| Latvia (+371)                                                                 | ✓ 12345678                                                              |
| <ul> <li>Text me a code</li> <li>Call me</li> </ul>                           |                                                                         |
| Message and data rates n                                                      | nay apply. Choosing Next means that you                                 |
| agree to the lerms of sen                                                     | vice and Privacy and cookies statement.                                 |
| agree to the lerms of sen                                                     | Cancel Next                                                             |

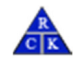

Norādītais telefona numurs tiks pārbaudīts ar kodu, kas jāievada jaunajā laukā.

| Phone                                               |                   |               |
|-----------------------------------------------------|-------------------|---------------|
| We just sent a 6-digit code to +371 1<br>Enter code | 2345678. Enter th | e code below. |
| Resend code                                         |                   |               |
|                                                     | Back              | Next          |
|                                                     | Duck              | HEAL          |

# E-PASTS

## Izvēlamies metodi – e-pasts

| Add a method                        |        |        |
|-------------------------------------|--------|--------|
| Which method would you like to add? |        |        |
| Email                               |        | $\sim$ |
|                                     | Cancel | Add    |

## Norādām ārējo e-pastu

| Email                                              |         |      |
|----------------------------------------------------|---------|------|
| What email address would you like info@iscentrs.lv | to use? |      |
|                                                    | Cancel  | Next |

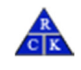

Uz mūsu alternatīvo e-pastu tiks nosūtīts pārbaudes kods.

| Mon 21.09.20 2<br>msonlineser<br>Rigas Celtnieci<br>info@iscentrs.lv | 21:42<br>rvicesteam@microsoftonline.com<br>ibas koledža account email verification code                                                                                  |  |
|----------------------------------------------------------------------|----------------------------------------------------------------------------------------------------|--|
|                                                                      | Verify your email address                                                                                                    |  |
|                                                                      | Thanks for verifying your <u>v.uzvards@rck.lv</u> account!                                                                                                    |  |
|                                                                      | Your code is: 331928                                                                                                    |  |
|                                                                      | Sincerely,<br>Rīgas Celtniecības koledža                                                                                                    |  |
|                                                                      | Microsoft Corporation   One Microsoft Way Redmond, WA 98052-6399 This message was sent from an unmonitored email address. Please do not reply to this message. Microsoft |  |
|                                                                      | Privacy   Legal                                                                                                    |  |

# To ievadām nākamajā logā

| Back | Next |
|------|------|
|      | Back |

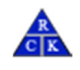

## ESOŠAS INFORMĀCIJAS LABOŠANA.

Ja mainīts telefona numurs vai e-pasta adrese, to iespējams mainīt.

| 🛦 Infopanelis                                                     | × My Sign-Ins                                     | × +                                             |        | - ø ×                 |
|-------------------------------------------------------------------|---------------------------------------------------|-------------------------------------------------|--------|-----------------------|
| $\leftrightarrow$ $\rightarrow$ $\circlearrowright$ $\land$ http: | s://mysignins.microsoft.com/sec                   | ırity-info                                      | × D    | 🖞 🖄 🏚 Not syncing 🙎 … |
| My Sign-ins $ 	imes $                                             |                                                   |                                                 |        | ? 8                   |
| Q Overview <i>P</i> Security info                                 | Security info<br>These are the methods you use to | sign in to your account or reset your password. |        |                       |
| 🖻 Organisations                                                   | + Add method                                      |                                                 |        |                       |
| 💻 Devices                                                         | Email                                             | info@iscentrs.lv                                | Change | Delete                |
| A Privacy                                                         | Lost device? Sign out everywhere                  |                                                 |        |                       |
|                                                                   |                                                   |                                                 |        |                       |
|                                                                   |                                                   |                                                 |        |                       |
|                                                                   |                                                   |                                                 |        |                       |
|                                                                   |                                                   |                                                 |        |                       |
|                                                                   |                                                   |                                                 |        |                       |
|                                                                   |                                                   |                                                 |        |                       |
|                                                                   |                                                   |                                                 |        | 21:46 🗖               |

# PAROLES ATJAUNOŠANA

Pieņemsim, ka ir pienācis dramatiskais brīdis un esam aizmirsuši savu paroli. Ko darīt?

| Sign in to your account x +                                                                                    | - ø ×                            |
|----------------------------------------------------------------------------------------------------|----------------------------------|
| ← → 🖸 👌 https://login.microsoftonline.com/3c1d3cd1-7a52-404f-814a-dff22b8ea446/oauth2/authorize?respon 🔍 📩 🔟 🖻 | ☆ 🖻 Not syncing 🙎 ···            |
| Microsoft<br><ul> <li>vuzvards@rckiv</li> </ul> Enter password Forgotten my password Sign in                   |                                  |
| # 2 # 💽 🚍 🚈 🔕 👏 💁 🚱 🧏                                                                                          | ^ 9⊒ @ LAV 22:54<br>21.09.20 ₹22 |

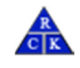

Mums tiks lūgts apstiprināt paroles maiņas pieprasījumu, apstiprinot loginu un ievadot drošības kodu

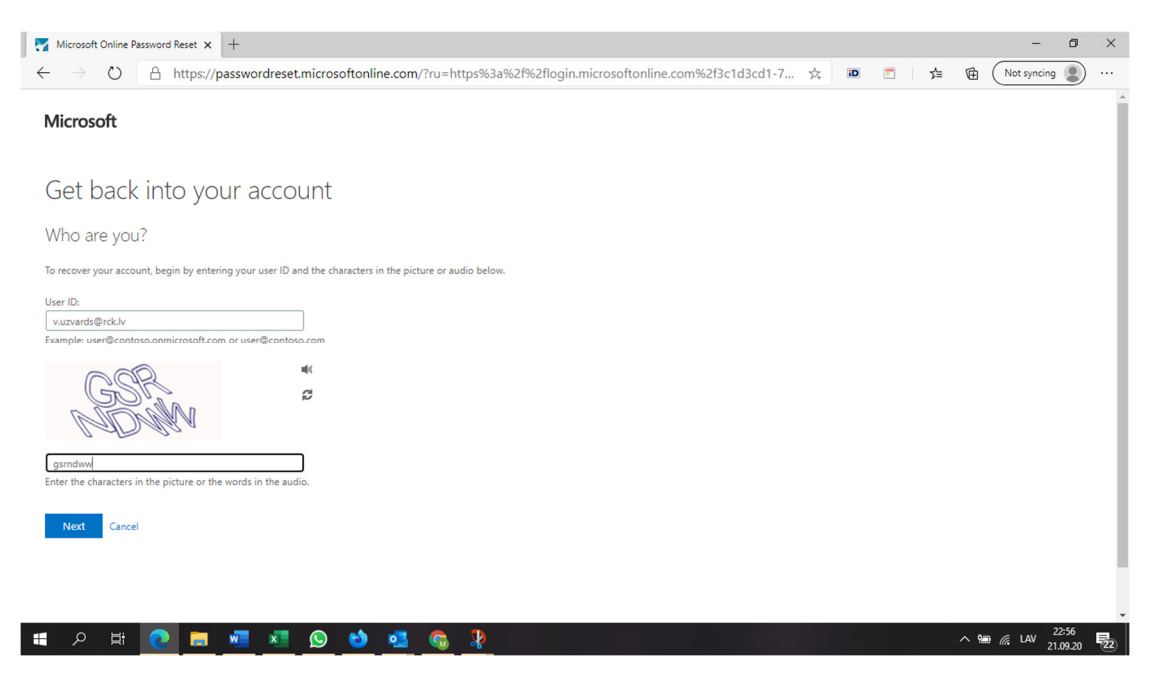

Tālāk tiek piedāvāts izvēlēties kādu no apstiprinātajiem alternatīvās saziņas veidiem. Telefonu vai e-pastu. Šajā gadījumā telefons netika norādīts, tādēļ pieejams tikai e-pasta variants.

| Microsoft Online Password Reset x +                                                                                                    | - o ×           |
|----------------------------------------------------------------------------------------------------|-----------------|
| 🗧 🔶 🕐 👌 https://passwordreset.microsoftonline.com/?ru=https%3a%2f%2flogin.microsoftonline.com%2f3c1d3cd1-7 📩 📧 📑                                                    | Not syncing 🙎 … |
| Microsoft                                                                                                    |                 |
| Get back into your account                                                                                                    |                 |
| verification step 1 > choose a new password                                                                                                    |                 |
| Please choose the contact method we should use for verification:                                                                                                    |                 |
| Email my alternative email<br>address You will receive an email containing a verification code at your alternative email<br>address (in********©iscentrs.lv). Email |                 |
| Cancel                                                                                                    |                 |
| # 2 H 👩 🗖 🜌 🔊 🐿 💶 🗞 🏌                                                                                                    | ∧ 🗐 @ LAV 22:58 |
|                                                                                                    | 21.09.20 22     |

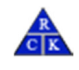

#### Uz e-pastu vai telefonu tiks nosūtīts autorizācijas kods. To i

levadām laukā:

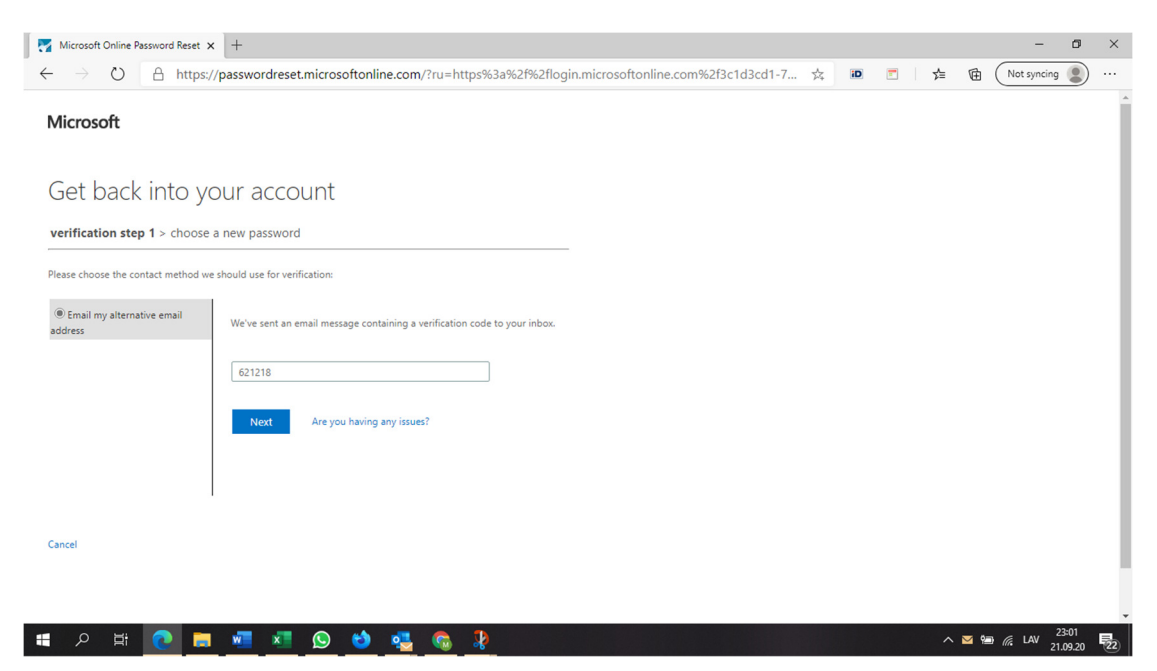

Ja kods pareizs, varēsim ievadīt un apstiprināt jaunu paroli.

| Microsoft Online Password Reset 🗙 🕂                                   |                                                                                                    |                                      |        | -           | ٥ | × |
|-----------------------------------------------------------------------|----------------------------------------------------------------------------------------------------|--------------------------------------|--------|-------------|---|---|
| $\leftarrow$ $\rightarrow$ O $\triangle$ https://passwordreset.mic    | rosoftonline.com/?ru=https%3a%2f%2flogir                                                                                                    | n.microsoftonline.com%2f3c1d3cd1-7 📩 | id 🔽 🧲 | Not syncing |   |   |
| Microsoft                                                             |                                                                                                    |                                      |        |             |   |   |
| Get back into your accour                                             | t                                                                                                    |                                      |        |             |   |   |
| verification step $1 \checkmark >$ <b>choose a new password</b>       |                                                                                                    |                                      |        |             |   |   |
| * Enter new password:  strong  * Confirm new password:  Finish Cancel | A strong password is required. Strong<br>passwords are 8 to 256 characters and must<br>combine uppercase and lowercase letters,<br>numbers and symbols. They cannot contain your<br>username. |                                      |        |             |   |   |
|                                                                       |                                                                                                    |                                      |        |             |   |   |

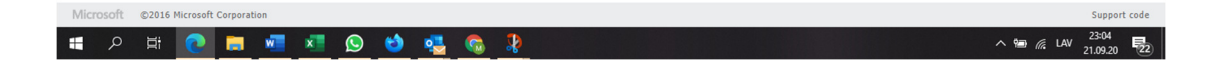

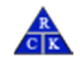

Ja parole atbilst drošības minimālajām prasībām un apstiprināta, tā veiksmīgi tiks nomainīta.

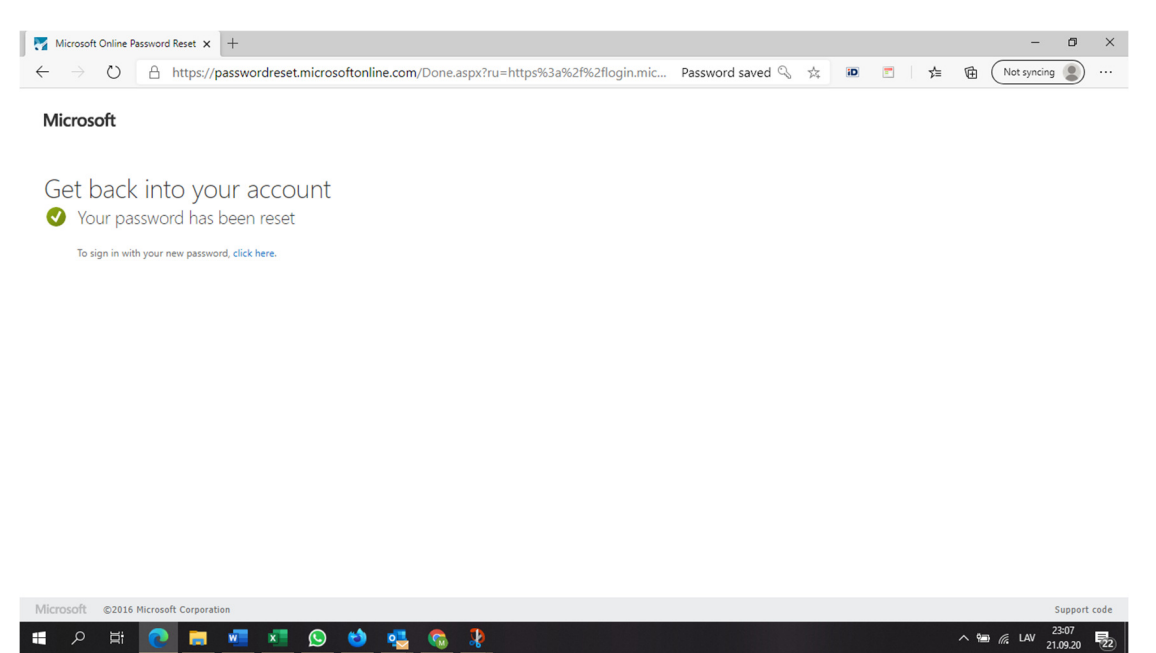

Mēģinām atcerēties jauno paroli!

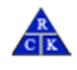